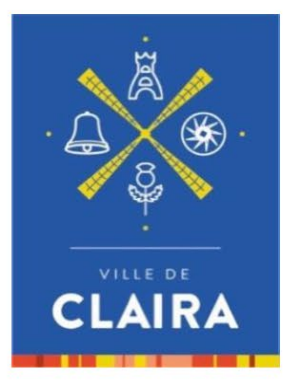

# Notice Portail enfance et Jeunesse

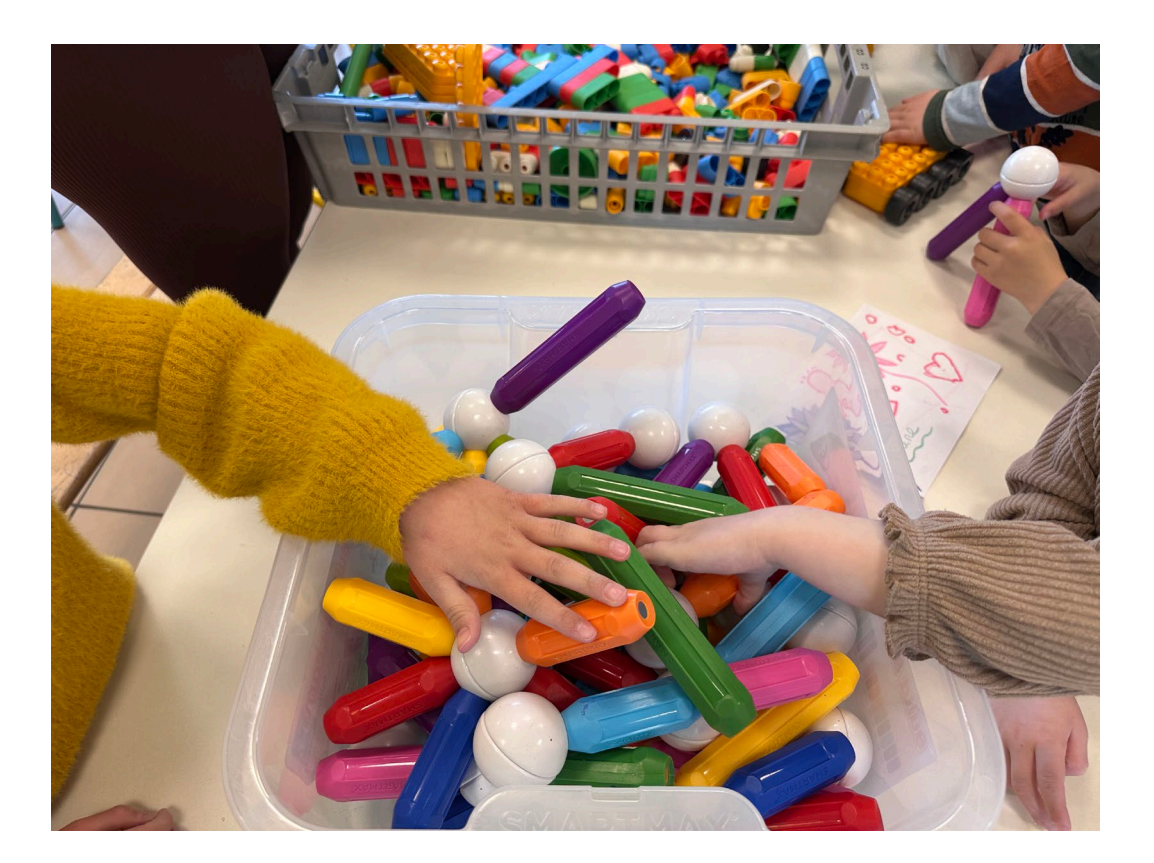

04, place de la République 66530 Claira 04 68 28 31 50 accueil@claira.fr www.claira.fr

# TABLE DES MATIERES

| Accéder au portail famille | . 2 |
|----------------------------|-----|
| Etape 1 : connexion        | . 3 |
| Etape 2 : inscription      | . 4 |
| Etape 3 : les réservations | . 5 |
| Etape 4 : facturation      | . 8 |

### Accéder au portail famille

#### Pour accéder au portail famille, 2 possibilités s'offrent à vous :

- Directement via votre navigateur Web depuis un ordinateur, une tablette ou un smartphone : https://portail-claira.clartec.fr/
- via le site : <u>https://claira.fr/</u> Mes démarches
   Compte espace famille

|                                                                                           | OUVERTURE HÔTEL DE<br>VILLE<br>LUN au VEN<br>9h-12h et 13h-17h                                                                                                    | • | 04, PLACE DE LA 📞 04<br>RÉPUBLIQUE<br>66530   CLAIRA                                                                                                    | 68 28 31 50 😑 ANNUAIR                      | E DES SERVICES      |   |
|-------------------------------------------------------------------------------------------|----------------------------------------------------------------------------------------------------|---|----------------------------------------------------------------------------------------------------|--------------------------------------------|---------------------|---|
| CLAIRA                                                                                    | MA MAIRIE                                                                                                    |   | MES DÉMARCHES                                                                                                    | MA VILLE                                   | SORTIE & DÉCOUVERTE | Q |
| <b>ETAT C</b><br>Naissar<br>Mariag<br>Parrain<br>Décès<br>Se faire<br>S'inscri<br>Carte d | IVIL & FORMALITÉS<br>nce<br>e, Pacs<br>age civil<br>e recenser<br>re sur la liste Électorale<br>l'identité & Passeport                                                                       | > | CITOYENNETÉ<br>Enquêtes – Expérime<br>l'éclairage public<br>Signalez une anoma<br>Devenir voisin vigilar<br>Inscription Téléalerte<br>Tranquillité vacances<br>Boîte à idées<br>Déclarer son meublé | ><br>entation de<br>lie<br>ht et solidaire |                     |   |
| AUTOR<br>GARDE<br>PÉRISC<br>Compt<br>Pré-ins<br>accueil<br>Inscrip<br>Inscrip<br>cantine  | <b>ESATION</b><br><b>E, SCOLARITÉ, ACTIVITÉS</b><br><b>COLAIRES</b><br>e espace famille<br>cription enfant au multi-<br>tion enfant à l'école<br>tion enfant<br>e/périscolaire/extrascolaire | > | SOCIAL, SANTÉ<br>Portage de repas à d<br>Demande de logema<br>Plan canicule<br>RÉSERVER UNE SAL                                                                                                    | ><br>omicile<br>ent social                 |                     |   |

### <u>1ère ETAPE</u>: LA CONNEXION

### 1ere inscription à l'espace famille :

#### Cliquez sur « Pas encore inscrit ? Cliquer ici !»

|                                                                                       | Identifiant ou Email                                                            |                                                       |
|---------------------------------------------------------------------------------------|---------------------------------------------------------------------------------|-------------------------------------------------------|
|                                                                                       | Mot de passe                                                                    |                                                       |
|                                                                                       | Mot de passe                                                                    | Les Children                                          |
|                                                                                       | CONNEXION<br>Identifiants invalides x                                           |                                                       |
|                                                                                       | Notice d'utilisation du portail                                                 |                                                       |
|                                                                                       | Pas encore inscrit ? Cliquez rci !<br>Mot de passe oublié ? Réinitialiser       |                                                       |
|                                                                                       | V1.9.42                                                                         |                                                       |
|                                                                                       | difference of the                                                               |                                                       |
|                                                                                       |                                                                                 |                                                       |
| <b>Mairie de Claira</b><br>04 place de la République - 66530 Claira<br>04 68 28 31 50 | Accueil de loisirs<br>Maternel : 04 68 28 09 89<br>Élémentaire : 04 68 29 45 56 | <b>claira.fr</b><br>Mentions légales<br>Accessibilité |

### Déjà inscrits sur l'espace famille précédent :

Cliquer sur « mot de passe oublié : réinitialiser »

Un mail vous informe de la validation de la procédure et vous permet de continuer vos démarches.

La notice d'utilisation vous accompagne dans vos démarches.

### 2<sup>ème</sup> ETAPE : L'INSCRIPTION ANNUELLE OBLIGATOIRE

Chaque année, il est nécessaire de procéder à l'inscription annuelle obligatoire. Après validation par le service Enfance Jeunesse, cela donnera accès à l'espace réservation.

#### Procédure :

- Ouvrir l'onglet demande
- 01 démarches administratives

#### Sélectionner inscription obligatoire

| ACCUEIL            | DEMANDES | FACTURES         | MON ESPAC                                       | E             |                  |                  |               |              |            |                          |                          |       |     |     |
|--------------------|----------|------------------|-------------------------------------------------|---------------|------------------|------------------|---------------|--------------|------------|--------------------------|--------------------------|-------|-----|-----|
|                    |          |                  | Services                                        |               |                  |                  |               |              |            |                          |                          | 1     | -   |     |
| Na Station         |          |                  | 01 Démarco<br>administra<br>Inscription obligat | tives         | 02 Accu          | eil de loisirs   | 03            | Périscolaire |            | 04 Po                    | int Jeunes               |       |     | -   |
| 12.2               |          |                  | Liste des Deman                                 | des<br>/2025  |                  |                  |               |              | R          | echerche                 | σ                        |       | 000 | -   |
| Constanting of the | 1. 372   | and the second   | Nom                                             | Intitulé de l | a Demande        | \$ Service       | \$            | Type \$      | Date       | \$ Etai                  | + Validation +           | 2     | F   | 67  |
|                    |          | and and a second | FER Mat                                         | Inscription o | bligatoire 25/26 | 01 Demarches adm | ninistratives | Inscription  | 23/05/2025 | 09:49 Vali<br>09:49 Vali | 20/05/2025<br>23/05/2025 | Treis | 7   | -   |
|                    |          |                  | FER Mat                                         |               |                  |                  |               |              | 23/05/2025 | 09:51 Vali               | 23/05/2025               | 2 h   | 1 2 | 1 5 |
| a state            | and the  | 1-7              | FER Mat                                         |               |                  |                  |               |              | 23/05/2025 | 10:18 Refi               | sé 23/05/2025            | 6 A   | YIC | - / |
|                    |          |                  |                                                 |               |                  |                  |               |              |            |                          | A                        |       | -   |     |

Remplir le document, communiquer les pièces obligatoires

Envoyer la demande.

Après validation de l'inscription par le service enfance jeunesse, il sera possible de faire des réservations de prestations.

### <u>3<sup>ème</sup> ETAPE</u> : LES RESERVATIONS

# **Onglet « Demande »**

(Un résumé de vos demandes et leur état est affiché.)

#### > Sélectionner la prestation souhaitée

02 Accueil de loisirs (mercredi et vacances)

03 périscolaire (matin et après école en temps scolaire)

04 cantine (en temps scolaire)

05 point jeune (activités)

| ACCUEIL          | DEMANDES              | FACTURES        | MON ESPACE                      |               |              |            |         |           |         |   |          |               |       |
|------------------|-----------------------|-----------------|---------------------------------|---------------|--------------|------------|---------|-----------|---------|---|----------|---------------|-------|
|                  |                       |                 | Services                        |               |              |            |         |           |         |   |          |               |       |
|                  |                       |                 | 01 Démarches<br>administratives | s             | 02 Accueil o | de loisirs | 0.      | 3 Périsco | aire    |   | 04 R     | estaurant Sco | laire |
| Surfailer<br>for |                       |                 | 05 Point Jeunes                 | 5             |              |            |         |           |         |   |          |               |       |
| in her           | and the second second |                 | Liste des Demandes              |               |              |            |         |           |         |   |          |               |       |
|                  |                       |                 | 01/01/2025 31/12/2023           | 5             |              |            |         |           |         |   | Recherch | ne            | 0     |
|                  | and the second        |                 | Nom \$                          | Intitulé de l | a Demande    | \$ Servi   | ce \$   | Туре      | \$ Date | ŧ | Etat     | Validation    | ¢     |
| aver the set     |                       | an and a second |                                 |               |              | Aucun r    | ésultat |           |         |   |          |               |       |
|                  |                       |                 | State States                    | 1             |              |            |         |           |         |   |          |               | 1     |

### ✤ <u>Réserver une prestation</u> :

Cliquer sur la prestation, la liste des produits disponibles s'affiche, choisissez la prestation souhaitée.

|                       | Services                                 |                                   |                                |                            |
|-----------------------|------------------------------------------|-----------------------------------|--------------------------------|----------------------------|
|                       | 01 Inscription obligatoire               | 02 Accueil de loisirs             | 03 Périscolaire                | 04 Point Jeunes            |
|                       | Inscription obligatoire 25/26            | Mercredi                          | Périscolaire                   |                            |
| Marine .              |                                          | Vacances                          |                                |                            |
|                       | Liste des Demandes 01/01/2025 31/12/2025 |                                   |                                | Recherche                  |
|                       | Nom 🕴 Intitulé de la                     | Demande + Service                 | † Type † Date                  | + Etat + Validation        |
|                       | FER Mat Inscription ob                   | ligatoire 25/26 01 Inscription of | ligatoire Inscription 20/05/20 | 25 09:49 Validé 20/05/2025 |
| all a series of the   | FER Mat                                  |                                   | 23/05/20                       | 25 09:49 Validé 23/05/2025 |
| and the second second |                                          |                                   | 23/05/20                       | 25 09:51 Validé 23/05/2025 |
| all and               | FER Mat                                  |                                   |                                |                            |

Sélectionner le produit souhaité

Un pop-up s'affiche afin de choisir l'enfant que vous souhaitez inscrire.

| Choisissez le compte concerné par ' | Cantine 'X   |   |
|-------------------------------------|--------------|---|
| Cantine                             |              |   |
| P a : Nouve                         | elle demande |   |
| Ajouter un nouveau enfant           |              | 1 |
|                                     | ✓ OK Annuler |   |
|                                     |              |   |

Un écran de réservation s'affiche et vous propose de choisir les dates voulues, cochez les jours souhaités puis cliquez sur « envoi ».

|   |                                                                | Périscolaire pour Mat FER                                                           |
|---|----------------------------------------------------------------|-------------------------------------------------------------------------------------|
|   |                                                                | Coordonnées du responsable : FER Stef                                               |
|   | Adresse                                                        |                                                                                     |
|   | 4 place de la rep                                              |                                                                                     |
| - | Code Postal                                                    | Ville                                                                               |
|   | 66530                                                          | CLAIRA                                                                              |
|   | Jours Lundi Mardi Me<br>Mat FER en classe N°5 Madame Fines 202 | rcredi Jeudi Vendredi Samedi Dimanche<br>4/2025 sur site Mairie                     |
|   | Périscolaire : Réservation possible du 27/                     | 5/2025 au 27/05/2025                                                                |
|   | Mai Je 01 Ve 02 Lu 05 Ma 0                                     | Je 08 Ve 09 Lu 12 Ma 13 Je 15 Ve 16 Lu 19 Ma 20 Je 22 Ve 23 Lu 26 Ma 27 Je 29 Ve 30 |
|   |                                                                | Mat FER Périscolaire                                                                |
|   | Matin                                                          |                                                                                     |
|   |                                                                |                                                                                     |

En gris foncé : date non réservable

En gris clair : date réservable

#### Un résumé de votre réservation apparait :

Vous pouvez annuler, si votre réservation ne convient pas, sinon valider pour finaliser l'inscription.

| Détails réservation                     |     |              |                         |
|-----------------------------------------|-----|--------------|-------------------------|
| <b>Résumé réservation</b> Responsal     | ble |              |                         |
| Prestation Cantine                      |     |              |                         |
| Journalier                              |     |              |                         |
| QF famille : 351 Régime : RG            |     |              |                         |
| Libellé                                 | Qte | Prix         | Total                   |
| Cantine Repas cantine<br>9, 15 mai 2023 | 2   | 4,000 €      | 8,00 €                  |
| TOTAL                                   |     |              | 8,00 €                  |
|                                         | Anr | nuler Valide | r et passer au paiement |
|                                         |     |              |                         |

# **Etape 4 : GESTION DES FACTURES**

La facturation est à terme échu.

Les factures sont visualisables le mois suivant la réservation. Il est alors possible de cliquer sur l'intitulé « Facture de xx€ » pour être redirigé vers l'interface de paiement en ligne.

Vous êtes automatiquement redirigé sur le système de paiement de la DGFIP, il vous suffit de suivre les instructions pour effectuer le paiement de la facture.

A la fin de la procédure, vous recevrez un mail de confirmation de paiement.